### Windows 2000で使用するときのご注意

弊社製品をお買い上げいただきありがとうございます。 ここでは、弊社製 MOドライブをWindows 2000で使うための手順について説明しています。

 Windows 98/95/NT 4.0からWindows 2000へアップグレードしてお使いになる場合は、 アップグレードをする前に、弊社製MOドライブ用サポートソフトをアンインストール してください。アンインストールについては、MOドライブの取扱説明書をご覧ください。
Windows 2000でMOドライブをご利用になる場合は、「Windows 2000用MOユーティリティ ソフト」をインストールしてからご使用ください。 また、MOディスクのフォーマットは、「MOディスクフォーマッタ」をご使用ください。 MOドライブのアイコンを右クリックしての「フォーマット」は行わないでください。

「Windows 2000用MOユーティリティソフト」 のインストール

Windows 2000で、弊社製MOドライブを使うためにインストールを行います。

- **1** パソコンの電源を切り、本製品を取り付けます。 取り付け方は本製品の取扱説明書を参照してください。
- **9** Administrator権限を持つユーザーでログインします。
- 3 「Windows 2000用MOユーティリティソフト」を挿入します。

#### **4** [ファイル名を指定して実行]を起動します。

[スタート] → [ファイル名を指定して実行] をクリックします。

5 「MOFORMAT. MSI」を起動します。

「A:¥MOFORMAT.MSI」(フロッピーディスクドライブがAの場合)と入力し、 [OK] ボタンをクリックします。

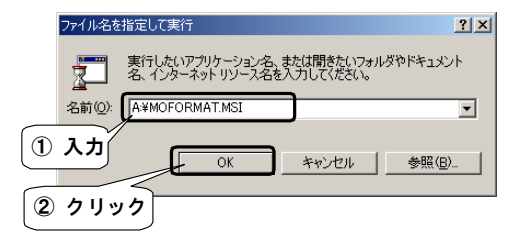

W2000-12B-01

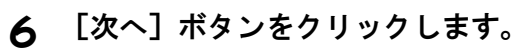

| 🔂 ಕ್ರಿವಿಕ | ×                                                           |
|-----------|-------------------------------------------------------------|
| Ð         | MO Disk Formatter セットアップウィザードへようこ<br>そ。                     |
|           | このブログラムはコンピュータにMO Disk Formatterをイン<br>ストールします。             |
|           | このセットアップウィザードを実行する前に、すべての<br>Windows プログラムを必ず終了して下さい。       |
|           | [キャンセル]をクリックしセットアップウィザードを終了した<br>後、現在使用中のブログラムをすべて終了させて下さい。 |
|           | 警告: このブログラムは著作権法および国際条約によっ<br>て保護されています。                    |
|           | このプログラム、またはその一部を無断で複製または配布<br>することは、法律により禁止されています。          |
|           | <u>クリック</u>                                                 |
|           | < 戻る(B) (次へ似) キャンセル(Q)                                      |

# 7 [次へ] ボタンをクリックします。

|          | 🦉 インストール先の選択                                                |
|----------|-------------------------------------------------------------|
|          | インストール先選択                                                   |
|          | MO Disk Formatter を下記のディレクトリにインストールします。                     |
|          |                                                             |
|          | MO Disk Formatterを下記のディレクトリにインストールします。よければじたへ】を押し<br>てください。 |
|          | 別のディレクトリにインストールしたい場合は、「参照」をクリックしてディレクトリを指定<br>してください。       |
|          |                                                             |
|          | インストール先ディレクトリ                                               |
|          | C*Program Files¥MO Utilities¥ クリック 参照(®)                    |
|          | 〈戻る(8) (次へ(0)) キャンセル(0)                                     |
|          |                                                             |
| こで       | <b>はインストール先のフォルダの設定を変更することができ</b>                           |
| <b>を</b> | 変更したい場合は、[参照]ボタンをクリックして変更し                                  |
| は        | 変更する必要はありません。                                               |

# **8** [インストール] ボタンをクリックします。

⇒README. TXTが開かれますので、お読みください。

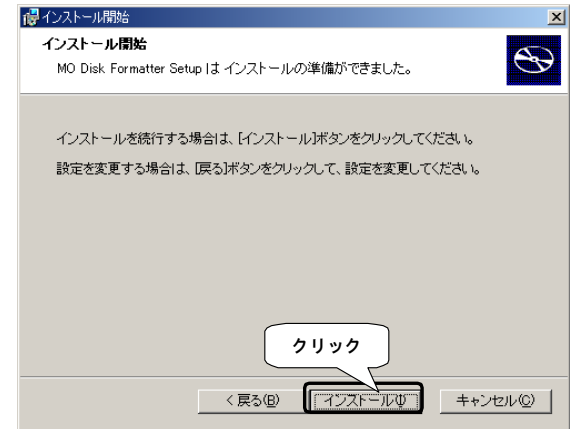

9 [完了] ボタンをクリックします。

| <b>慢</b> 終了 |                             | × |
|-------------|-----------------------------|---|
| Ð           | MO Disk Formatter Setupの完了  |   |
|             | 完了ボタンをクリックしてウィザードを終了してください。 |   |
|             | 7197                        |   |
|             | < 戻る(日) (〒710) キャンセル(Q)     | ] |

## 10 再起動を行います。

「Windows 2000用MOユーティリティソフト」を抜き、 [はい] ボタンを クリックします。

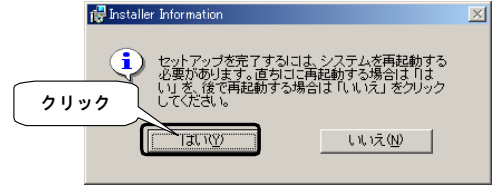

再起動が完了したら、インストールは終了です。

#### 「MOディスクフォーマッタ」について

「MOディスクフォーマッタ」を使えば、MOディスクをフォーマットできます。

- 1.最初の設定では、Administrator権限を持つユーザーのみフォーマットをする ことができます。すべてのユーザーで、MOディスクをフォーマットしたい場合 は、6ページをご覧ください。
- 「MOディスクフォーマッタ」はWindows 98/95/NT 4.0用の「MOフォーマット」 とは異なり、アイコンを右クリックしても表示されません。 下の手順にしたがって起動してください。

#### フォーマット方法

「MOディスクフォーマッタ」を起動します。
[スタート] → [プログラム] → [MO Utilities] → [MOディスクフォーマッタ]の順にクリックします。

## **2** フォーマットするMOディスクが入ったMOドライブを選びます。

| ここで表示されるドラ・           | イブ名は以下のようになっています。                       |  |  |
|-----------------------|-----------------------------------------|--|--|
| 弊社製 UItra SCSI/S      | SCSI-2対応MOドライブ                          |  |  |
| MOF-RM1300(B)         | : FUJITSU MCE3130SS                     |  |  |
| MOF-1300(B)           | : FUJITSU MCD3130SS                     |  |  |
| MOA-S640W             | : FUJITSU MCF3064SS                     |  |  |
| MOF-R640(B)           | : FUJITSU MCE3064SS                     |  |  |
| MOF-R230(B)           | : FUJITSU MCE3023SS                     |  |  |
| MOF-S640(B)           | : FUJITSU MCF3064SS または FUJITSU M2513EL |  |  |
| MOF-S230(B)           | : FUJITSU MCF3023SS または FUJITSU M2512EL |  |  |
| MOF-H640(B)           | : FUJITSU M2513E                        |  |  |
| MOF-H230(B)           | : FUJITSU M2512E                        |  |  |
| MOF-640(B)            | : FUJITSU M2513A                        |  |  |
| MOF-230(B)            | : FUJITSU M2512A                        |  |  |
| MOF-230W              | : FUJITSU M2512A                        |  |  |
| 弊社製 ATAPI対応MOドライブ     |                                         |  |  |
| MOF-AB1300            | : FUJITSU MCD3130AP                     |  |  |
| MOF-AB640H            | : FUJITSU M25-MCB3064AP                 |  |  |
| MOF-AB640S            | : FUJITSU M25-MCC3064AP                 |  |  |
| 弊社製 i・CONNECT対応MOドライブ |                                         |  |  |
| MOA-AX1300(W)         | : FUJITSU MCD3130AP                     |  |  |
| MOA-AX640S(W)         | : FUJITSU M25-MCC3064AP                 |  |  |
| MOA-AX230H(W)         | : FUJITSU MCB3023AP                     |  |  |

#### 3 フォーマット形式を設定します。

フォーマットする形式および物理フォーマットするかどうかを設定します。

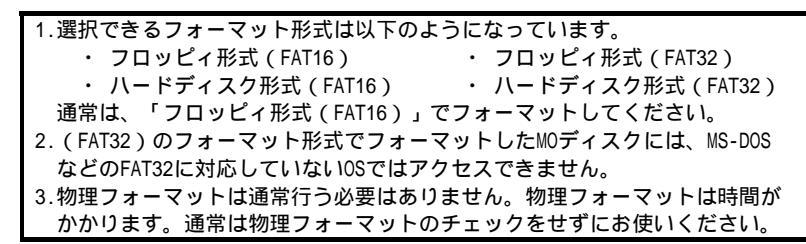

#### 4 必要ならば、ボリュームラベルを入力します。

#### 5 [開始] ボタンをクリックします。

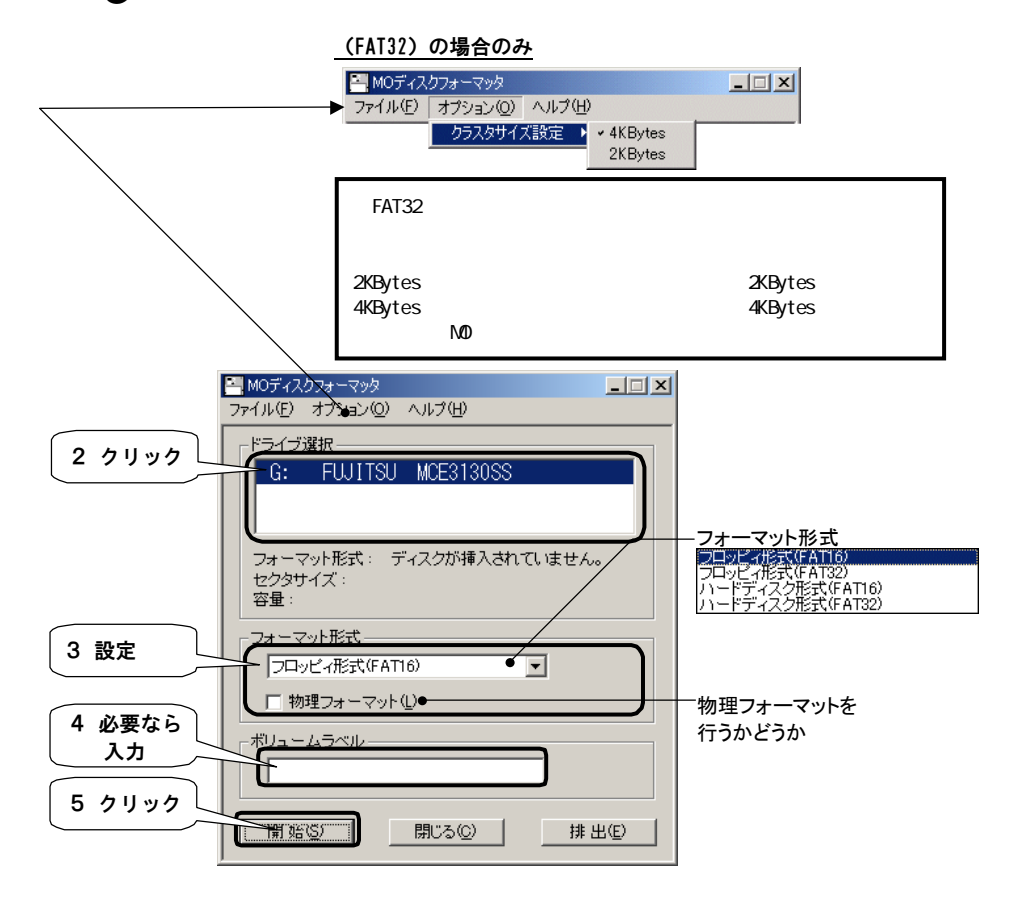

### 「フォーマット/イジェクト権限変更 ツール」について

「フォーマット/イジェクト権限変更ツール」を使えば、Administrator権限を 持っていないユーザーでもMOディスクをフォーマットできるようにすることが可能 です。

> 「フォーマット/イジェクト権限変更ツール」は、Administrator権限を持つ ユーザーのみ使用することができます。ユーザー権限のユーザーではこのツール は使用できません。

#### 権限変更方法

 「フォーマット/イジェクト権限変更ツール」を起動します。
[スタート] → [プログラム] → [M0 Utilities] → [フォーマット/ イジェクト権限変更ツール]の順にクリックします。

## 2 権限を変更します。

「グループ」でフォーマット/イジェクトの権限を変更します。 終わりましたら、 [OK] ボタンをクリックします。

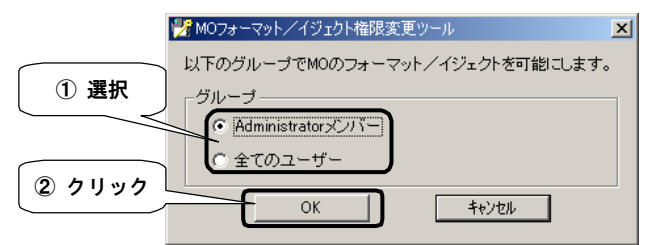

# **3** [OK] ボタンをクリックします。

⇒再起動されます。

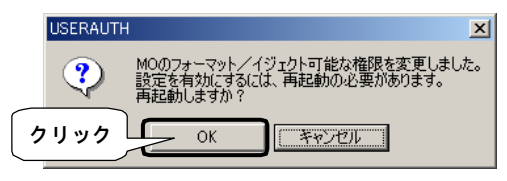

「Windows 2000用MOユーティリティソフト」 のアンインストール

インストールされた「Windows 2000用MOユーティリティソフト」の情報を削除します。

- 1 パソコンの電源を切り、本製品を取り外します。
- **9** Administrator権限を持つユーザーでログインします。
- 3 「アプリケーションの追加と削除」を起動します。 [スタート] → [設定] → [コントロールパネル]の順にクリックします。 表示された「コントロールパネル」内の[アプリケーションの追加と削除] アイコンをダブルクリックします。

## 4 [MO Disk Formatter] を指定します。

[MO Disk Formatter] を選択し、 [削除] ボタンをクリックします。

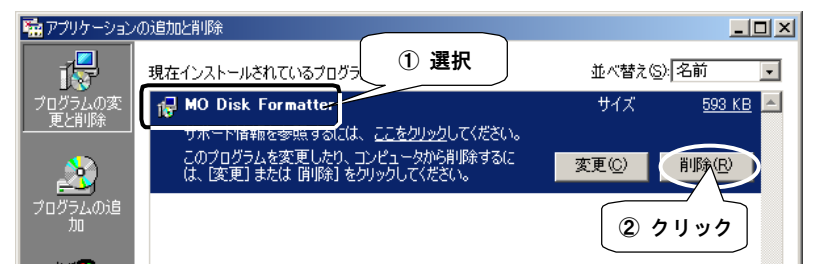

## **5** [はい] ボタンをクリックします。

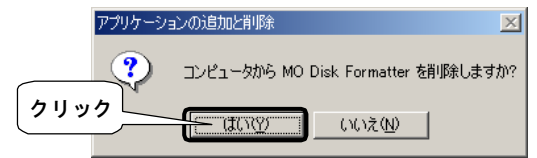

# **6** [はい] ボタンをクリックします。

⇒再起動が行われます。

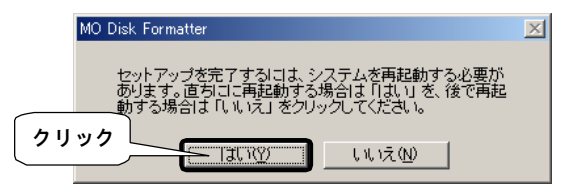

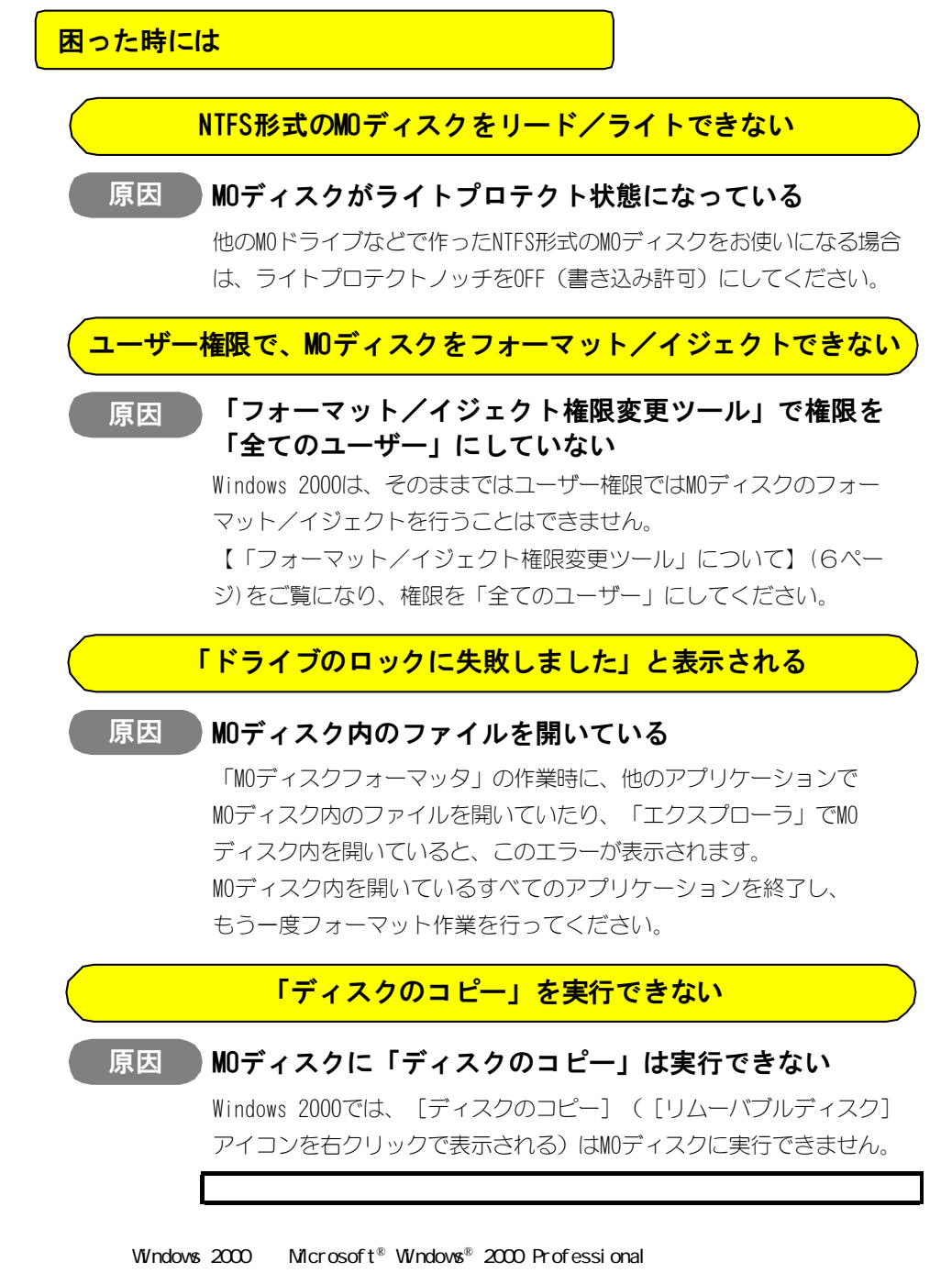